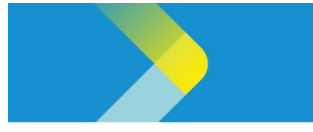

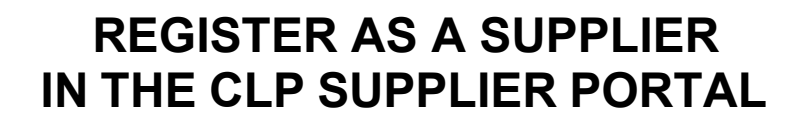

CLP中電

NOTE: This guide is for suppliers who are registering to be a CLP supplier for the first time.

- 1. Click on the **New Supplier Registration** link as shared by your CLP contact.
- 2. Type your email address in the **Email** field.
- 3. Click the Send Access Code button.

| Supplier Registration | Enter your email                                             | Ì |
|-----------------------|--------------------------------------------------------------|---|
|                       | Get a one-time access code to start.<br>Email<br>abc@xyz.com | 2 |
|                       | Send Access Code 3                                           | 1 |

**Note**: You will receive a unique access code to the email address that you provided. Copy the access code and proceed to **Step 4**.

- 4. Paste the access code in the Access Code field.
- 5. Click the **Continue** button.

| Enter your code                               |          |
|-----------------------------------------------|----------|
| Use the code we've sent to email abc@xyz.com. |          |
| The code expires in 15 minutes.               |          |
| Access Code<br>ZpBuia4                        | 8        |
| <u> </u>                                      | Required |
| Continue                                      |          |
| Get a new code                                |          |

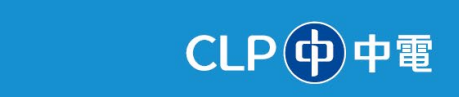

- 6. At the **Company Details** page, update the following fields:
  - **Company**: Type the company name.
  - **Country**: Select the required country from the drop-down menu.
  - **Taxpayer ID**: Type the Taxpayer ID, if applicable.
  - **Tax Registration Number**: Type the Tax Registration Number or Business Registration Number.
  - **D-U-N-S Number**: Type the 9- or 13-digit D-U-N-S number, if applicable.
  - **Organization Type**: Select the required organisation type from the drop-down menu.
  - **Supplier Type**: Select the required supplier type from the drop-down menu.
- 7. Click the **Continue** button.

| Supplier Registration<br>Company Details |                             |                             | 1 6                   |
|------------------------------------------|-----------------------------|-----------------------------|-----------------------|
| Company<br>Acme Tech Corp.               | Website                     | Country<br>Hong Kong        | Company Details       |
| Taxpayer ID                              | Tax Registration Number     | D-U-N-S Number<br>246576534 | Contacts<br>Addresses |
| Organization Type<br>Corporation         | Supplier Type<br>Individual |                             | Bank Accounts         |
| Note to Approver                         |                             |                             | Products and Services |
|                                          |                             | 7                           | Questionnaire         |
|                                          |                             | Cancel Save Continue        |                       |

**Note**: Attach supporting documents for Taxpayer ID, Tax Registration Number or Business Registration Number. <u>This is MANDATORY</u>.

| Attach tax, insurance, and other relevant documents |         |
|-----------------------------------------------------|---------|
| Drag and Drop<br>Select or drop files here.         |         |
| URL                                                 | Add URL |

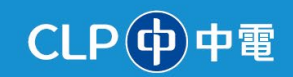

- 8. At the **Contacts** page, update the following fields: (**Note**: You may enter more than 1 contact person for different purposes in the next page (e.g. Receive POs, Receive Payments or Bid on RFQs))
  - **First Name**: Type the first name of the contact.
  - Last Name: Type the surname of the contact.
  - **Country**: Select the required country from the drop-down menu.
  - Mobile: Type the mobile number.
  - Is this an administrative contact?: Select the Yes or No option.
     Note: An Administrative contact will be used as the default user for all supplier communications.
  - Does this contact need a user account?: Select the Yes or No option.
     Note: Selecting the Yes option will trigger the system to create a user account for the contact within Oracle Cloud. This user account allows the contact to log in to the Supplier Portal and allows access to manage the organisation's profile and transactions with CLP.

IMPORTANT TO NOTE: the first contact person's email address listed in the supplier's contact information will be the recipient of any Purchase Order (PO) from CLP.

9. Click the **Continue** button.

| Contacts                                                   |                                                |                             |                          |                      |               |   | <b>2</b>   <sub>6</sub> |
|------------------------------------------------------------|------------------------------------------------|-----------------------------|--------------------------|----------------------|---------------|---|-------------------------|
| Contact 1<br>Enter contact details. I                      | Registration communica                         | ations will be sent to th   | s contact.               |                      |               | , |                         |
| First Name<br>Ryan                                         |                                                | Last Name<br>Castillo       |                          | Email<br>abc@xyz.com |               |   | Company Details         |
| Job Title                                                  |                                                | Country<br>HK               | Mobile<br>+8527832980982 |                      |               |   | Contacts                |
| Country<br>HK                                              | Phone<br>+852                                  |                             | Ext                      |                      |               |   | Addresses               |
| Country<br>HK T                                            | Fax<br>+852                                    |                             |                          |                      |               |   | Bank Accounts           |
| Is this an administrati<br>Administrative contact will rea | ive contact?<br>ceive general communications f | rom us.                     | No                       |                      |               |   |                         |
| Does this contact nee                                      | d a user account?                              |                             | ● Yes () No              |                      |               |   | Products and Services   |
| User accounts will provide on                              | Ine access to supplier transaction             | ons and self-service tasks. |                          |                      |               | 9 | Questionnaire           |
| Last updated 4 minutes ago                                 |                                                |                             |                          | Cancel               | Save Continue |   |                         |

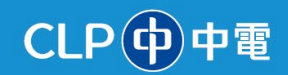

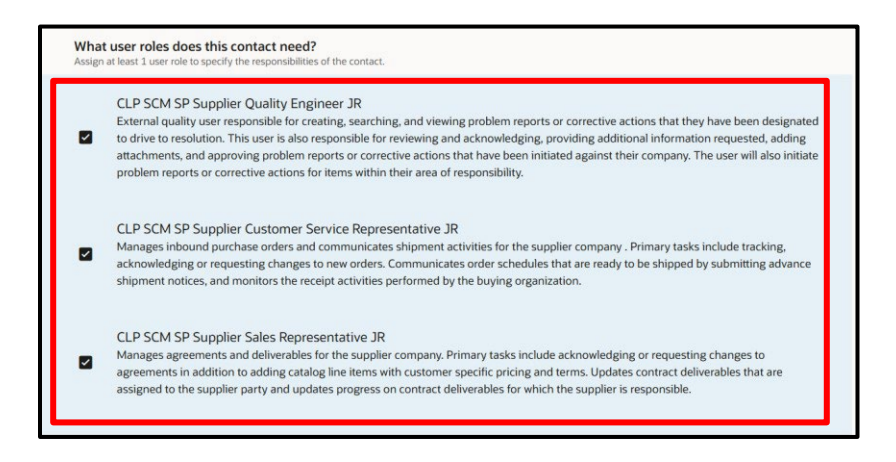

10. At the Addresses page, update the following fields:

- Address Name: Type the address name.
- What's this address used for?: Select the required checkboxes. Notes:
  - **Receive Purchase Orders**: By selecting this option, the address can be selected for placing Purchase Orders.

**Note**: Only the first contact person in the supplier's contacts will receive Purchase Orders

- **Receive Payments**: By selecting this option, the address can be selected for payments.
- **Bid on RFQs**: By selecting this option, the address can be selected during negotiations.
- Country/Region: Select the required country/region from the drop-down menu.
- Address Line 1: Type the address line 1.
- Address Line 2: Type the address line 2.
- **City or Town**: Type the city/town name.
- **District**: Type the district name.

11. Click the **Continue** button.

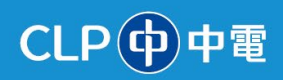

| Supplier Registration Addresses          |                                                   |                                  | 3 6                   |
|------------------------------------------|---------------------------------------------------|----------------------------------|-----------------------|
| Address 1<br>Address Name<br>Head Office | What's this address used for? Select at least 1 p | 때pose.<br>Payments 외 Bid on REOs | Company Details       |
| Current Parlies                          | Acceiver dichase orders                           |                                  | Contacts              |
| Hong Kong                                |                                                   | · · ·                            | Addresses             |
| Address Line 1<br>444, Marine Lines      | Address Line 2<br>North Main Road                 | Address Line 3                   | Bank Accounts         |
| City or Town<br>Hong Kong                | District<br>Hong Kong                             | Area                             | Products and Services |
| Email                                    | Country<br>HK Phone<br>+852                       | Ext                              | Questionnaire         |
| Last updated 5 minutes ago               |                                                   | Cancel Save Continue             |                       |

12. The **Bank Accounts** page is displayed. Update the following fields:

- **Country**: Select the required country from the drop-down menu.
- **Branch Number**: Select the required branch number from the drop-down menu.
- **Bank**: Select the required bank from the drop-down menu.
- Bank Branch: Select the required bank branch from the drop-down menu.
- Account Number: Type the account number.
- **Currency**: Select the required currency from the drop-down menu.
- Account Type: Select the required account type from the drop-down menu.
- Account Holder: Type the name of the account holder.

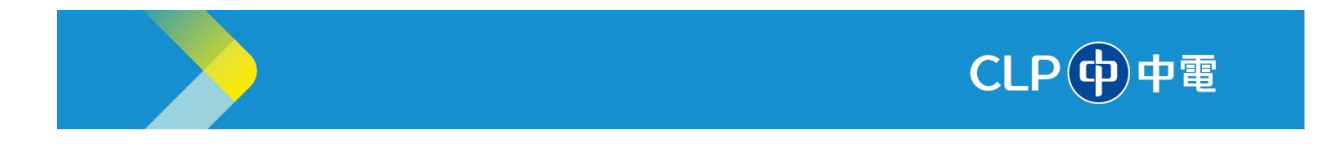

13. Click the **Continue** button.

| Supplier Registration Bank Accounts Enter at least one bank account.              | 4 6                   |
|-----------------------------------------------------------------------------------|-----------------------|
| Bank account 1                                                                    | Company Details       |
| Hong Kong                                                                         | Contacts              |
| Branch Number<br>741 Standard Chartered Bank (Hong   Bank Branch<br>741-Hong Kong | Addresses             |
| Account Number<br>22434345 Currency<br>Hong Kong Dollar                           | Bank Accounts         |
| Account Holder<br>Ryan Castillo                                                   | Products and Services |
| Required                                                                          | Questionnaire         |
| Last updated 11 minutes ago Cancel Save Continue                                  |                       |

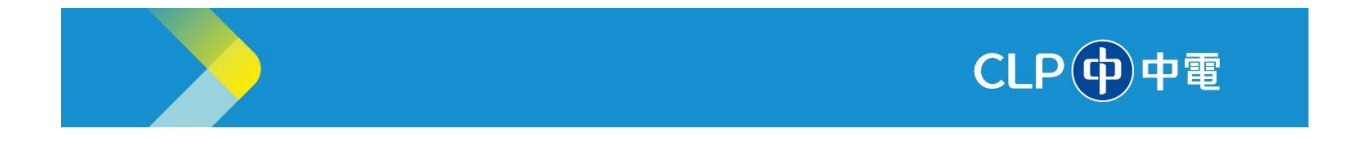

- 14. The **Products and Services** page is displayed. Under the **Category** column, click the required checkboxes.
- 15. Click the **Continue** button.

| Supplie   | er Registration                  |             |                     | 5 6                   |
|-----------|----------------------------------|-------------|---------------------|-----------------------|
| Pro       | ducts and Services               |             |                     |                       |
|           | earch by category or description |             | ]                   |                       |
| 1 selec   | ted View Selected Clear Selected |             |                     | Company Details       |
|           | Category                         | Description |                     | Contacts              |
|           | Construction                     |             |                     | Addresses             |
|           | Corporate Service                |             |                     |                       |
|           | Digital / IT                     | 14          |                     | Bank Accounts         |
|           | Electrical                       |             |                     | Products and Services |
|           | Energy Generation                |             |                     | Questionerine         |
|           | <ul> <li>Paradi</li> </ul>       |             |                     |                       |
| Updated j | ust now                          |             | Cancel Save Continu | nue                   |

- 16. The **Questionnaire** page is displayed. Answer all questions under the following sections:
  - KYC
  - SCOC Acknowledgement

For KYC Questionnaire, please make sure you input the CLP buyer's contact name and email address (<u>xxx@clp.com.hk</u>) into Question #3.

17. Click the **Submit** button.

| Supplier Registration Questionnaire             | 6   6                 |
|-------------------------------------------------|-----------------------|
| KYC SCOC Acknowledgement                        |                       |
| Section 1 of 3                                  | Company Details       |
| 1. Country of Registered Address of the Company |                       |
| Required                                        | Contacts              |
| 🔿 a. Afghanistan                                |                       |
| O b. Andorra                                    | Addresses             |
| 🔿 c. Australia                                  |                       |
| O d. Austria                                    | Bank Accounts         |
| O e. Belarus                                    |                       |
| ⊖ f. Belgium                                    | Products and Services |
| 🔿 g. Bermuda                                    |                       |
| O h. British Virgin Islands                     | Questionnaire         |
| Updated just now                                | Cancel Save Submit    |

Information Classification: CONFIDENTIAL

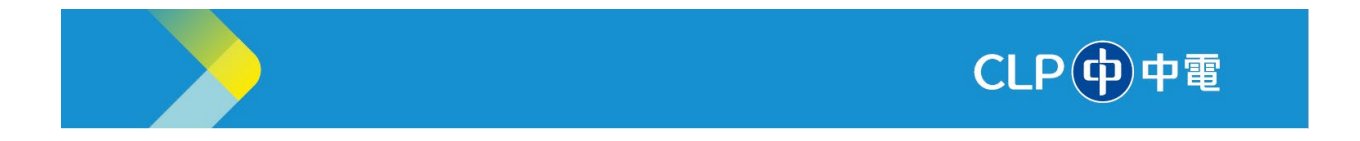

18. A success message is displayed. **Close** the browser window. You are now registered as a supplier in the CLP Supplier Portal.

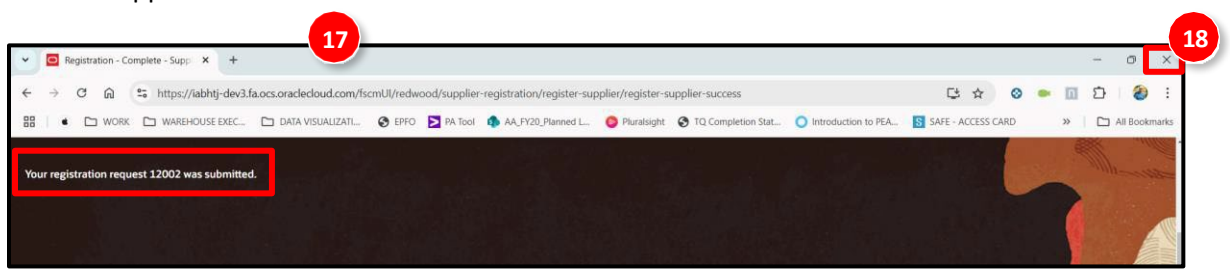